附件 2

# 网上办理出境定居提取操作指南

### 一、登录网厅

职工在电脑浏览器打开河源市住房公积金管理中心网上办 事大厅(网址: https://wsbsdt.hygjj.com),选择"个人用户 登录"或"省统一账号登录"登录。

选择"个人用户登录"方式的,需输入身份证号、密码、
验证码、手机号及短信验证码进行登录。

| 广东政务<br>全省政务服务       | 服务网<br>─ <sub>网通办 &gt;&gt;</sub> |                                  |
|----------------------|----------------------------------|----------------------------------|
| 🏠 您的位置:首页 > 网上办事大厅登录 |                                  |                                  |
|                      | <b>个人用户登录</b><br>单位专办            | <b>0员登录 省统一账号登录</b>              |
| で大陸、大保"を題征集<br>正確策本語 | 身份证号:<br>密码:                     |                                  |
|                      | 验 证 码: 7543<br>手机号:              | (如看不清,请点击图片更新)<br>(公积金管理中心預留手机号) |
| - Fi けはないロート 90、<br> | 短信验证码:                           | 获取验证码<br>登录 新用户注册 激码重调           |

2. 选择"省统一账号登录"方式的,需通过微信扫一扫刷脸认证后登录。

| 个人用户登录 | 单位专办员登录 省统一账号登录        | 正在登录到 广东省 | 统一身份认证平台 |
|--------|------------------------|-----------|----------|
|        |                        | 个人登录      | 法人登录     |
| 身份证号:  |                        |           |          |
| 密 码:   |                        |           |          |
| 验 证 码: | 6034 (如看不清,请点击图片更新)    | NO IN     |          |
| 手机号:   | (公积金管理中心预留手机号)         |           | 1        |
| 短信验证码: | 获取验证码                  | 0.1       |          |
|        | 立即登录 <u>新用户注册</u> 密码重置 | ////      | 11.      |

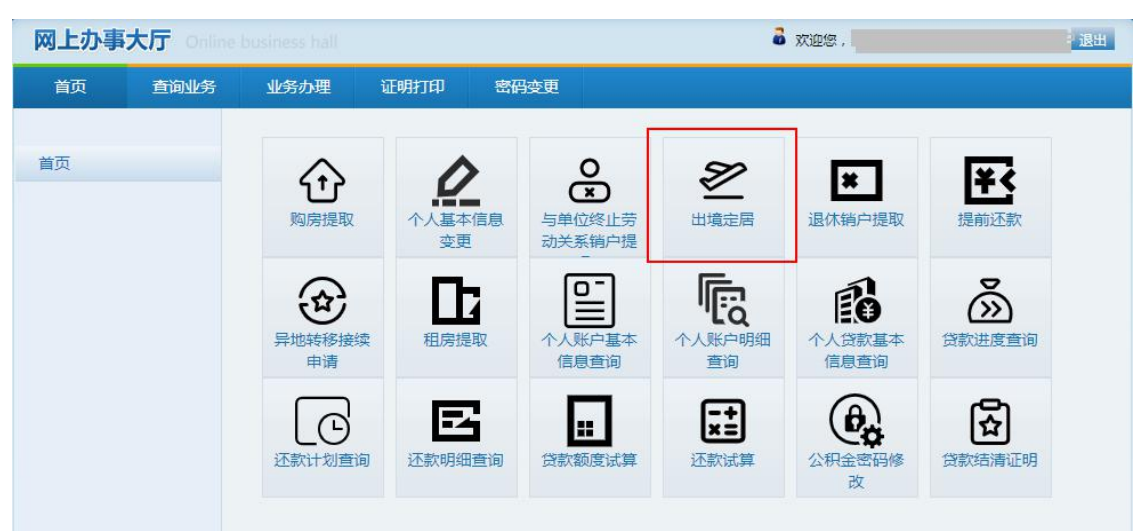

## 二、在"业务办理"栏选择"出境定居"

## 三、"出境定居提取"功能,核实并录入相关信息

3. 核实本人基本信息、缴存信息及账户余额。

选择本人公积金账户的核算银行为"收款银行",输入"收款人银行账号"。

| 首页 | 查询业务 | 业务办理                   | 证明打印                                    | 密码变更                            |                 |                |
|----|------|------------------------|-----------------------------------------|---------------------------------|-----------------|----------------|
|    |      | 出境定居提取                 | 上传电子材料                                  |                                 |                 |                |
| 首页 |      | 在线<br>1.个<br>2.存<br>说明 | 办理条件:<br>人公积金账户状<br>在未结清的贷款<br>: 出境定居提取 | 态为封存:<br>,不允许办理销户损<br>需上传户口注销证明 | 取。<br>1或永久居留证明, | 待中心复核柜员审核成功结算。 |
|    |      | 证件号码                   | 3:                                      |                                 | 个人账号:           |                |
|    |      | 姓名                     | :                                       |                                 | 单位名称:           |                |
|    |      | 个人缴存基数                 | (:                                      | (元)                             | 个人缴存比例:         | x              |
|    |      | 月缴存额                   | i: (                                    | (元)                             | 缴至年月:           |                |
|    |      | 个人账户余额                 | i:                                      | <b>(元)</b>                      | 个人账户状态:         | 封存             |
|    |      | 收款银行                   | : 请选择                                   | *                               | 收款人账户名称:        |                |
|    |      | 收款人银行账号                |                                         |                                 |                 |                |

5. 阅读并勾选承诺书。

6.资金交易验证,点击"发送验证码"按钮后,输入接收到的短信验证码。

| 本人列<br>作为行<br>并保证提供的打<br>请材料为虚服的<br>和金管理中本人<br>请材料和C本人<br>请材料和C本人<br>全部通晓并升 | K诺:<br>主房公积金提明<br>是家申请材料:<br>的或存应法律者不如:<br>但信用记录名<br>的百年在。<br>的百年四個<br>的百年四個<br>一個<br>一個<br>一個<br>一個<br>一個<br>一個<br>一個<br>一個<br>一個<br>一 | R业务的申请人,<br>匀真实、合法、有<br>实申报证明材料等<br>任,自觉接受市付<br>单,与有关部门行<br>( <b>销地授权:住</b><br>试述所有内容,并<br>作出上述授权、, | 承诺将根据有关<br>有效,因提供虚相<br>等其他失信行为,<br>主房公积金管理<br>言息共享,纳入补<br><b>房公积金管理中</b><br>已特别注意字体<br>承诺和声明。 | 規定,如实向(<br>酸材料所产生的<br>本人同意无条<br>中心及相关机构<br>土会信用体系,<br>心可以通过共調<br>に加黑部分。本ノ | 住房公积金管理<br>一切后果均由<br>件在3个工作日<br>的处罚,并同<br>向社会公开失<br><b>享政务数据,</b><br>入对所有条款的 | 里中心提供所需申请<br>本人承担。如本人打<br>日个全额退回所提取<br>意将失信行为纳入住<br>信信息。<br>查询本人及本人提<br>的含义及相应的法律 |
|-----------------------------------------------------------------------------|----------------------------------------------------------------------------------------------------|----------------------------------------------------------------------------------------------------|-----------------------------------------------------------------------------------------------|---------------------------------------------------------------------------|------------------------------------------------------------------------------|-----------------------------------------------------------------------------------|
| 验证码:                                                                        |                                                                                                    | •                                                                                                   | 发送验证码                                                                                         |                                                                           |                                                                              |                                                                                   |

#### 四、上传电子材料后提交

 7.选择出境证明材料,如户口注销证明、永久居留权证明等, 点击"上传",温馨提示:每选择一张图片材料,均需点击一次 "上传"。

| 首页 | 查询业务 | 业务办理   | 证明打印       | <b>密码变更</b>    |
|----|------|--------|------------|----------------|
|    |      | 出境定居提取 | 上传电子材料     |                |
| 首页 |      | 💰 电子   | 档案         | -<br>-         |
|    |      | 材料名称   |            | 《 出境证明 ×       |
|    |      | 白田材料   | 名称<br>1境证明 | 户口注销证明或永久居留权证明 |
|    |      |        |            | 选择文件未选择任何文件    |
|    |      |        |            |                |
|    |      |        |            |                |
|    |      |        |            |                |
|    |      |        |            |                |
|    |      |        |            | 上传 删除          |
|    |      |        |            |                |
|    |      | -      |            |                |
|    |      |        |            |                |
|    |      |        |            | ▲ 提交           |

#### 五、提交后显示"流转结束"则完成申请

流转结束!

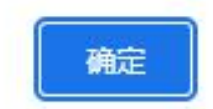